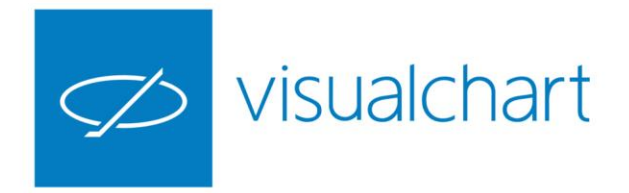

# Utilidades. El sistema de alertas en Visual Chart 6

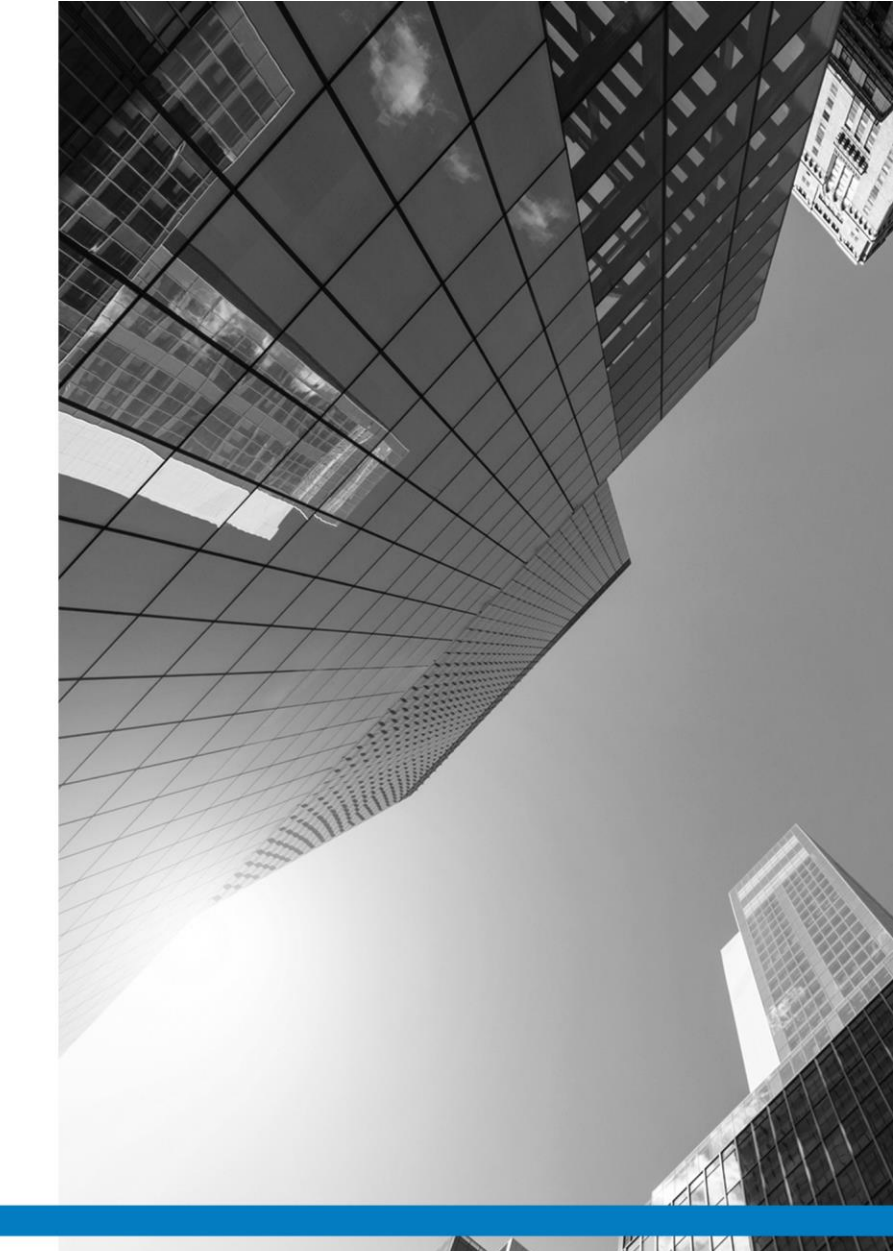

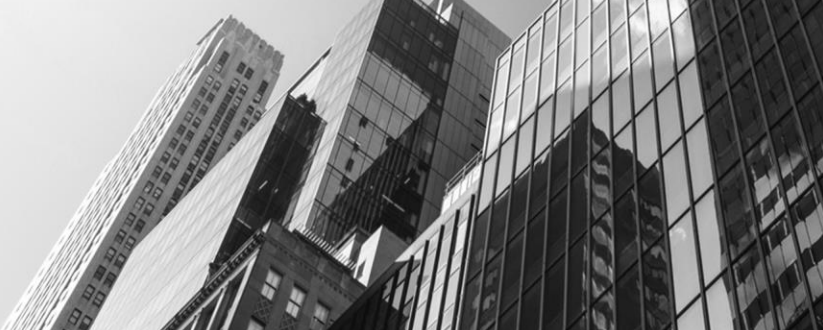

VISUAL CHART GROUP · DEPARTAMENTO DE FORMACIÓN

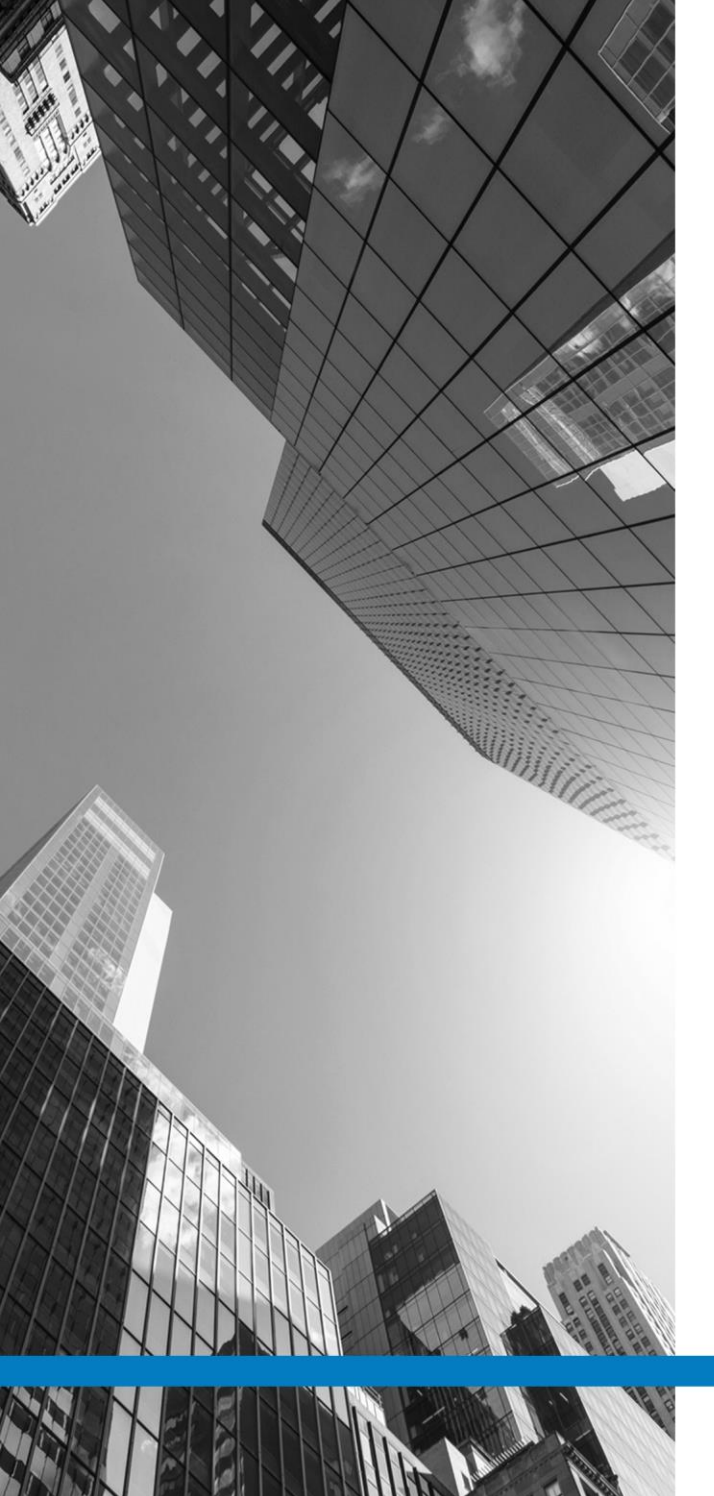

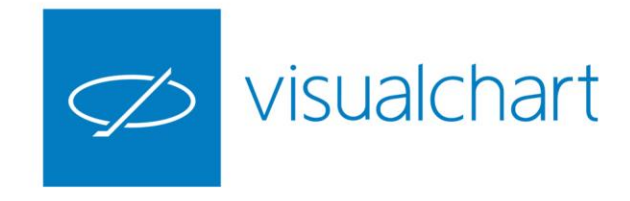

# Contenido

- ✓ Introducción
- ✓ Componentes
- ✓ Configuración de avisos
- ✓ Ventanas emergentes simultaneas
- ✓ Programación de alertas
- ✓ Preguntas y respuesta

VISUAL CHART | DEPARTAMENTO DE FORMACIÓN

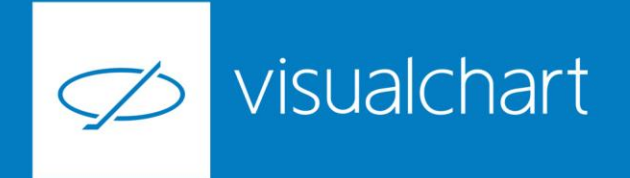

## Introducción

**Visual Chart 6** dispone de un nuevo sistema de avisos que alertan al usuario sobre los sucesos que se producen en el mercado. La configuración de una alerta, puede ser en función de diferentes elementos:

- -Alerta sobre un campo de la cotización (último, máximo...)
- Alerta sobre objetos gráficos (líneas, retrocesos...)
- Alertas sobre sistemas automáticos
- Alertas sobre indicadores
- Alerta en el envío de páginas de trabajo o noticias
- Desconexión del servidor de datos

En lo que se refiere a la parte de la intermediación, las alertas en pantalla se generan automáticamente informando de cualquier evento (ejecuciones, cancelaciones etc.).

A diferencia de versiones anteriores de la plataforma, el aviso se mostrará en pantalla aunque la ventana de Visual Chart 6 esté minimizada.

En este webinar nos centraremos en explicar cómo se configuran las alertas sobre valores de la cotización

AND MILLER

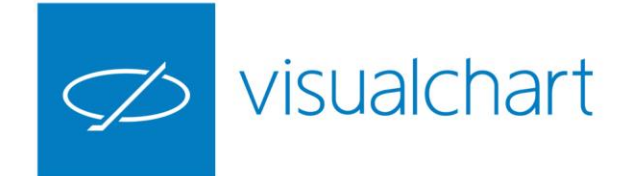

#### Componentes

Encontramos 3 componentes en el sistema de Alertas:

- Gestor de alertas
- Ventanas emergentes
- Panel alertas

#### **GESTOR DE ALERTAS**

Por defecto se muestra en la parte inferior de la ventana de Visual Chart. Desde el menú **Ver** se puede activar y desactivar el gestor de alertas. En esta ventana, se recogerá información sobre las diferentes alertas programadas, pudiendo ser eliminadas y modificadas (en algún caso) desde la misma.

| ₹ GRÁFICO                                                                                                    |                                                                                                    |                                                                                                    |                                                                                               |                                                                                                    |                                                                                                    |                                                                                                    |                                                                                                    |                                                                                                    |                                                                                                    |
|----------------------------------------------------------------------------------------------------|----------------------------------------------------------------------------------------------------|----------------------------------------------------------------------------------------------------|-----------------------------------------------------------------------------------------------|----------------------------------------------------------------------------------------------------|----------------------------------------------------------------------------------------------------|----------------------------------------------------------------------------------------------------|----------------------------------------------------------------------------------------------------|----------------------------------------------------------------------------------------------------|----------------------------------------------------------------------------------------------------|
| VENTANA GRÁFICO                                                                                                    | 27 BDL.MC BARON DE LEY                                                                             | 11:08:16 99,00                                                                                                    | 0,95                                                                                          | 0,97 99,00                                                                                                    | 99,15                                                                                                    |                                                                                                    | 72                                                                                                    | 54                                                                                                    | 11 *                                                                                                    |
| Gestor de Alertas Gestor de Órdenes Gestor de órdenes Fijar Ventana de Inicio                                                               | 28 BAY.MC BAYER<br>29 BBVA.MC BBVA<br>30 BIO.MC BIOSEARCH<br><                                     | 11:33:38 99,15<br>12:34:32 6,217<br>11:28:41 0,490                                                                                                    | -1,85<br>-0,095<br>-0,005                                                                     | -1,83 97,45<br>-1,51 6,214<br>-1,01 0,490                                                                                                    | 99,45<br>6,218<br>0,111                                                                                                    | ,                                                                                                    |                                                                                                    |                                                                                                    | GAM.MC<br>11 r s                                                                                                    |
| Mostrar<br>IC 🜲 Gestor de Alertas (Ctrl+Mayusculas+A)                                                                                       | Alertas                                                                                            | Newbox                                                                                                    | -h - h                                                                                        | Desis                                                                                                    |                                                                                                    | C. Taskala                                                                                                    | Intervals                                                                                                    |                                                                                                    |                                                                                                    |
| Muestra/oculta el gestor de alertas<br>1.000.000 - 5,00% -                                                                                  | Alertas Sobre Precios                                                                              | Último > TELEFONICA                                                                                                    | ndolo                                                                                         | 9,770                                                                                                    | 09:56                                                                                                    | E. Irabajo                                                                                                    | Intervalo                                                                                                    |                                                                                                    |                                                                                                    |
| 04 0,98 4,15 4,26<br>23 -3,16 0,703 0,710<br>14 5,34 0,274 0,276<br>95 -0,67 13,980 13,990<br>60 -1,71 66,600 66,700<br>84 1,90 9,846 9,875 | III I > > Alertas / Activ                                                                          | as ∕ Canceladas ∕ Ejecuta                                                                                                    | das 🗸 Abiertas                                                                                | */                                                                                                    |                                                                                                    |                                                                                                    |                                                                                                    |                                                                                                    |                                                                                                    |
| ι<br>ι<br>ι<br>ι<br>ι<br>ι<br>ι<br>ι<br>ι<br>ι<br>ι<br>ι<br>ι<br>ι                                                                          | GRÁFICO       VENTANA     GRÁFICO       Sestor de Alertas     ************************************ | F     GRÁFICO     27     BDLMC     BARON DE LEI       VENTANA     GRÁFICO     27     BDLMC     BARON DE LEI       Sestor de Alertas     Importantal Completa     29     BVAMC     BAVR       Gestor de Álertas     Importantal Completa     29     BVAMC     BVAMC     BVAMC       Barra de estado     Importanta de Inicio     Mostrar     Alertas     Alertas       Muestra/ocuita el gestor de alertas     Importanta de Inicio     Importanta de Inicio     Alertas       Muestra/ocuita el gestor de alertas     Importanta de Inicio     Importanta de Inicio     Alertas       Muestra/ocuita el gestor de alertas     Importanta de Inicio     Importanta de Inicio     Alertas Sobre Precios       Muestra/ocuita el gestor de alertas     Importanta de Inicio     Importanta de Inicio     Importanta de Inicio       Muestra/ocuita el gestor de alertas     Importanta de Inicio     Importanta de Inicio     Importanta de Inicio       Muestra/ocuita el gestor de alertas     Importanta de Inicio     Importanta de Inicio     Importanta de Inicio       Muestra/ocuita el gestor de alertas     Importanta de Inicio     Importanta de Inicio     Importanta de Inicio< | F     GRÁFICO       VENTANA     GRÁFICO       27     BDL.MC       Gestor de Alertas <ul></ul> | F     GRÁFICO       VENTANA     GRÁFICO       VENTANA     GRÁFICO       Sestor de Alertas     % Objetos Gráficos       Gestor de Álertas     % Objetos Gráficos       Barra de estado     % I Fijar Ventana de Inicio       Mostrar     % I Fijar Ventana de Inicio       Mostrar     NMC       Muestra/ocuita el gestor de alertas     N.MC       N.MC     N.MC       N.MC     N.MC       Muestra/ocuita el gestor de alertas     N.MC       N.MC     N.MC       N.MC     N.MC       N.MC     N.MC       N.MC     N.MC       N.MC     N.MC       N.MC     N.MC       N.MC     N.MC       N.MC     N.MC       N.MC     N.MC       N.MC     Nombre       Simbolo     Netas Sobre Precios       Vitimo >     TELEFONICA       H     4       1,300     9,875 | GRÁFICO   27 BDLMC BARON DE LEY   11:08:16   99,00   0,95   0,97   99,00     Sestor de Alertas   ************************************ | F   GRAFICO     VENTANA   GRAFICO     VENTANA   GRAFICO     Gestor de Alertas <sup>1</sup> / <sub>2</sub> Objetos Gráficos      Gestor de Alertas <sup>1</sup> / <sub>2</sub> Objetos Gráficos      Barra de estado <sup>1</sup> / <sub>2</sub> Pantalia Completa      Barra de estado <sup>1</sup> / <sub>1</sub> Fijar Ventana de Inicio      Mostrar <sup>1</sup> / <sub>2</sub> Fijar Ventana de Inicio      Mostrar <sup>1</sup> / <sub>2</sub> Alertas     Muestra/ocuita el gestor de alertas <sup>1</sup> / <sub>1</sub> 000.000 - 5,005 -      Muestra/ocuita el gestor de alertas <sup>1</sup> / <sub>1</sub> 0000.000 - 5,005 -      Muestra/ocuita el gestor de alertas <sup>1</sup> / <sub>1</sub> 000.000 - 5,005 -      Muestra/ocuita el gestor de alertas <sup>1</sup> / <sub>1</sub> 000.000 - 5,005 -      Muestra/ocuita el gestor de alertas <sup>1</sup> / <sub>1</sub> 000.000 - 5,005 -      Muestra/ocuita el gestor de alertas <sup>1</sup> / <sub>1</sub> 000.000 - 5,005 -      Muestra/ocuita el gestor de alertas <sup>1</sup> / <sub>1</sub> 000.000 - 5,005 -      Muestra/ocuita el gestor de alertas <sup>1</sup> / <sub>1</sub> 000.000 - 5,005 -      Muestra/ocuita el gestor de alertas <sup>1</sup> / <sub>1</sub> 0000.000 -      Mo | CRÁFICO     VENTANA     GRÁFICO       VENTANA     GRÁFICO       Sestor de Alertas     © Objetos Gráficos       © Gestor de Álertas     © Pantalla Completa       © Financia de estado     © IFijar Ventana de Inicio       Mostrar     © Gestor de Alertas (Ctrl+Mayusculas+A)       Muestra/oculta el gestor de alertas     N.MC ×       1.000.000 - 5,004 -     1.000.000 - 5,004 -       Mestas Sobre Precios     Útimo > TELEFONICA       9.316     9.370       9.415     9.370       1.000.000 - 5,004 - | CRÁFICO   VENTANA   GRÁFICO   27 BDL.MC BARON DE LEY   11:08:16   99,00   0,95   0,97   99,00   99,15   72     Sestor de Alertas   C Objetos Gráficos   Pantalia Completa   28 BAY.MC BARON DE LEY   11:08:16   99,00   0,95   0,97   99,00   99,15   72     Sestor de Alertas   Pantalia Completa   Pantalia Completa   Pantalia Completa   28 BAY.MC BAVA   12:34:32   6,217   -0,095   -1,51   6,214   6,218   0,400   0,000   -1,01   0,490   0,000   -1,01   0,490   0,000   -1,01   0,490   0,000   -1,01   0,490   0,000   -1,01   0,490   0,000   -1,01   0,490   0,000   -1,01   0,490   0,000   -1,01   0,490   0,000   -1,01   0,490   0,000   -1,01   0,490   0,000   -1,01   0,490   0,000   -1,01   0,490   0,000   -1,01   0,490   0,000   -1,01   0,490   0,000   -1,01   0,490   0,400   -1,01   0,400   0,400   -1,01   0,400   0,400   -1,01   0,400 | c   GRÁFICO     VENTANA   GRÁFICO     VENTANA   GRÁFICO     Sestor de Alertas   "Objetos Gráficos     "Pantalla Completa   "Pantalla Completa     Barra de estado   "Fijar Ventana de Inicio     Mostrar   "Fijar Ventana de Inicio     Mostrar   "International de Inicio     Mostrar   "International de Inicio     Mostrar   "International de Inicio     Mostrar   "International de Inicio     Mostrar   "International de Inicio     Mostrar   "International de Inicio     Muestra/ocuita el gestor de alertas   "International de Inicio     NMC   X     International de Inicio   X     Muestra/ocuita el gestor de alertas   "International de Inicio     NMC   X     International de Inicio   X     Sobie Octor   Nombre     Sobie Octor   Nombre     Sobie Octor   9.770     O9.56   9.770     Sobie Octor   9.770     Sobie Octor   9.770     Sobie Octor   9.770     Sobie Octor   9.770 |

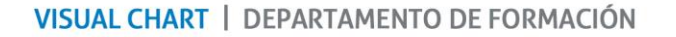

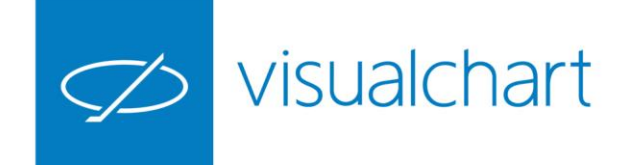

#### Componentes

ME !

/

#### **Ventanas emergentes**

Estas ventanas notifican cualquier evento para el que se ha configurado previamente una alert.

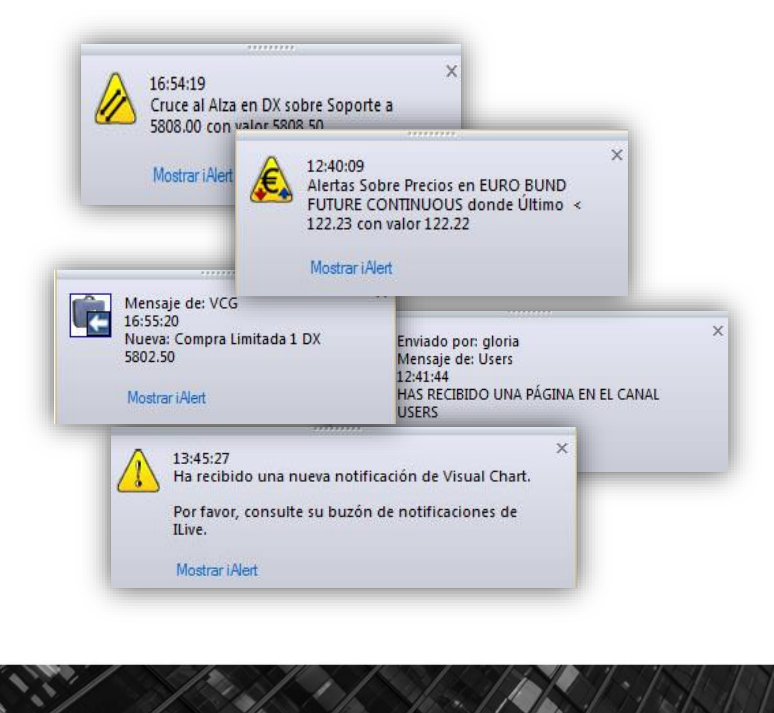

#### Panel de alertas

Recoge un histórico de las últimas notificaciones

| ARCHIVO      | ABRIR OPER       | IAR COM     | UNIDAD         | VER                | VENTANA       | LIST      | A DE VALOR | ES          |           |        |                                                    |          |
|--------------|------------------|-------------|----------------|--------------------|---------------|-----------|------------|-------------|-----------|--------|----------------------------------------------------|----------|
| $\sim 1$     | 📔 🖹 🖹 E 🗎 Copiar | 🔏 Cortar    | 🌐 iLive        | 1                  | Gestor d      | e Alertas | 📑 Obje     | etos Gráfic | os        |        |                                                    |          |
|              | 📫 Pegar          | 🛱 Borrar    | 🔔 Alertas      | •                  | Gestor d      | e Órdene  | s 📄 Pant   | talla Comp  | leta      |        |                                                    |          |
| Abrir Gr     | áfico            |             | -              | dades [            | Barra de      | estado    | 🛠 i Fijar  | Ventana o   | le Inicio |        |                                                    |          |
| Cloud Gra    | áficos Edi       | ción        |                |                    |               | Mostrar   |            |             |           |        |                                                    |          |
| larket Monit | or Broker Demo   | AutoTrading | Mo             | trar Alerta        | e (Chri + Alt | - 43      | a 2 Págin  | a 3         |           |        |                                                    |          |
| Mercar       | to Continuo      | Automating  | - WO:          |                    | is (cur+Ait   | ~~ [      |            |             |           | Þ      |                                                    |          |
| Símbolo      | Descrinción      | Hora        | . Mue<br>aleri | estra/ocult<br>tas | a la ventan   | ade       | Venta1     | Mávimo      | Mínimo    | Vol: ^ | Alertas                                            | <u>~</u> |
|              | A DOMINGUEZ      | 12:14:29    | 4.14           | 0.04               | 0.98          | 4 18      | 4.26       | 4 23        | 4 11      | Von    |                                                    |          |
| ABG.MC       | ABENGOA          | 12:32:36    | 0.706          | -0.023             | -3.16         | 0.703     | 0.709      | 0.745       | 0.682     | 54     | 10:07:28 - Ejecutada: Compra A mercado 2 MFXI 9011 |          |
| ABG.P        | ABENGOA B        | 12:41:00    | 0,271          | 0,009              | 3,44          | 0,271     | 0,272      | 0,295       | 0,252     | 19.4   | 10:07:28 - Nueva: Compra A mercado 2 MEXI 0000     |          |
| ABE.MC       | ABERTIS INFR     | 12:42:31    | 13,970         | -0,105             | -0,75         | 13,965    | 13,975     | 14,175      | 13,880    | 46     |                                                    |          |
| ANA.MC       | ACCIONA          | 12:43:13    | 66,720         | -1,040             | -1,53         | 66,640    | 66,720     | 68,420      | 65,960    | 9      | 10:07:28 - Ejecutada: Compra A mercado 1 DX 9980.5 |          |
| ACX.MC       | ACERINOX         | 12:40:41    | 9,857          | 0,181              | 1,87          | 9,858     | 9,874      | 9,980       | 9,745     | 72     |                                                    | •        |
| ACS.MC       | ACS CONST.       | 12:42:16    | 25,070         | -0,310             | -1,22         | 25,050    | 25,080     | 25,715      | 24,880    | 28     | 10:07:28 - Nueva: Compra A mercado 1 DX 9980       |          |
| ADV.MC       | ADVEO            | 11:54:35    | 3,38           | -0,11              | -3,15         | 3,38      | 3,43       | 3,50        | 3,38      | 1      |                                                    |          |
| AENA.MC      | AENA             | 12:42:16    | 109,950        | 0,500              | 0,46          | 109,850   | 109,950    | 110,700     | 109,000   | 10     |                                                    |          |
| AIR.MC       | AIRBUS GROUP     | 12:38:13    | 58,75          | -1,95              | -3,21         | 58,60     | 58,70      | 61,00       | 57,50     | 1      |                                                    |          |
| ALM.MC       | ALMIRALL         | 12:41:11    | 15,27          | -0,03              | -0,20         | 15,26     | 15,30      | 15,42       | 15,25     | 11     |                                                    |          |
| AMS.MC       | AMADEUS IT       | 12:42:43    | 36,440         | -0,620             | -1,67         | 36,415    | 36,425     | 37,400      | 36,160    | 40     |                                                    |          |
| AMP.MC       | AMPER            | 12:28:28    | 0,131          | -0,004             | -2,96         | 0,130     | 0,131      | 0,134       | 0,129     | 6.80   |                                                    |          |
| APAM         | APERAM           | 12:03:13    | 32,485         | 0,665              | 2,09          | 32,665    | 32,865     | 33,385      | 32,380    |        |                                                    |          |
| APPS.MC      | APPLUS SERVICES  | 12:32:41    | 7,620          | -0,030             | -0,39         | 7,595     | 7,632      | 7,795       | 7,564     |        |                                                    |          |
| 5 MIS.MC     | ARCEL.MITIAL     | 12:43:13    | 3,777          | 0,121              | 3,31          | 3,770     | 3,777      | 3,800       | 3,660     | 3.33   |                                                    |          |
| ASM.MC       | AIRESMEDIA       | 12:30:55    | 10,01          | -0,50              | -2,91         | 9,98      | 10,00      | 10,41       | 9,91      | 9      |                                                    |          |
| CAEMC        | AIRESMEDIA NVS   | 11:49:47    | 275.00         | 0.05               | 0,00          | 275.20    | 375.95     | 378.00      | 274.05    |        |                                                    |          |
|              | AXIARE           | 12:39:09    | 12 665         | -0,95              | -0,54         | 12 565    | 12 615     | 12 970      | 12 570    | 2      |                                                    |          |
| A7K MC       | AZKOVEN          | 12:09:55    | 4 330          | 0.030              | 0.70          | 4 250     | 4 330      | 4 330       | 4 300     | 1      |                                                    |          |
| SAB.MC       | B. SABADELL      | 12:43:00    | 1.648          | -0.055             | -3.23         | 1.647     | 1.649      | 1,730       | 1.633     | 14.0   |                                                    |          |
| POP.MC       | B.POPULAR        | 12:43:12    | 2,482          | -0,109             | -4.21         | 2,482     | 2,483      | 2,645       | 2,461     | 9.94   |                                                    |          |
| RIO.MC       | B.RIOJANAS       | 10:16:54    | 3,92           | -0,01              | -0,25         | 3,92      | 4,00       | 3,92        | 3,92      |        |                                                    |          |
| BKIA.MC      | BANKIA           | 12:42:50    | 0,904          | -0,033             | -3,52         | 0,902     | 0,904      | 0,948       | 0,898     | 15.5   |                                                    |          |
| BKT.MC       | BANKINTER        | 12:43:04    | 6,324          | -0,195             | -2,99         | 6,321     | 6,331      | 6,589       | 6,252     | 99     |                                                    |          |
| BDL.MC       | BARON DE LEY     | 11:08:16    | 99,00          | 0,95               | 0,97          | 99,00     | 99,15      | 99,75       | 99,00     |        |                                                    |          |
| BAY.MC       | BAYER            | 12:35:12    | 99,00          | -2,00              | -1,98         | 97,45     | 98,25      | 100,95      | 98,10     |        |                                                    |          |
| BBVA.MC      | BBVA             | 12:43:07    | 6,188          | -0,124             | -1,96         | 6,185     | 6,188      | 6,445       | 6,120     | 13.8   |                                                    |          |
| BIO.MC       | BIOSEARCH        | 11:28:41    | 0,490          | -0,005             | -1,01         | 0,490     | 0,495      | 0,500       | 0,485     |        |                                                    |          |
|              |                  | ** ** **    |                | 0.000              | 0.00          |           |            |             |           | -      | Outras Atastas Hill Provide day                    | -1       |

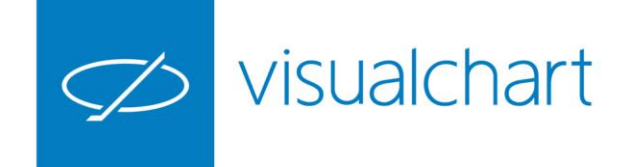

#### Configuración de avisos

Cuando se dispara una alerta programada, el usuario puede configurar el aviso, de forma que se emita una señal acústica, se reciba notificación vía e-mail o sms (en el caso de sufrir una desconexión del servidor de Visual Chart).

Para esto se deben activar las opciones correspondientes en la categoría Configurar avisos (ventana Configuración...). Debemos ir al menú Archivo -> Opciones... para mostrar este cuadro de diálogo.

El usuario puede comprobar que ha configurado bien el envío (vía e-mail) mandado un mensaje de prueba.

El usuario puede elegir un archivo de sonido, el cual se reproducirá cuando se dispare la alerta programada.

| <u>Menú</u>            | Configuración avisos                          |     |
|------------------------|-----------------------------------------------|-----|
| Inicio                 | Configuración                                 |     |
| - Gráficos             | Avisar por e-mail                             |     |
| iLive                  | Dirección de correo                           |     |
| Chat<br>Alertas        | Mandar mensaje de prueba Enviar               | 1   |
| - Configuración avisos | Avisar por teléfono móvil (mensaje corto SMS) |     |
| P Trading              | Número de teléfono                            | -11 |
|                        |                                               | -11 |
|                        | Avisar con señal acústica                     |     |
|                        | Archivo de sonido (*.wav):                    |     |
|                        |                                               |     |
|                        |                                               |     |
|                        |                                               |     |
|                        |                                               |     |
|                        |                                               |     |
| Aceptar                |                                               |     |
| Cancelar               |                                               |     |
|                        |                                               |     |
|                        |                                               | .J  |
|                        |                                               |     |
|                        |                                               |     |

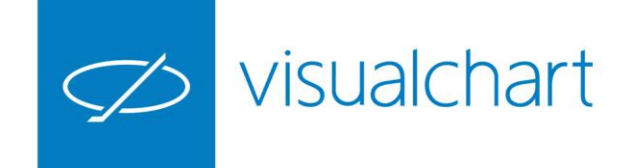

#### Configuración de avisos

Alertas

Avisos

ME !

Configuración...

Menú

Inicio

- Gráficos

iLive

- Chat

🗄 - Tradino

Aceptar Cancelar

-- Alertas -- Configuración avisos

Sistemas

Aunque se haya configurado el aviso vía e-mail, o mediante una señal acústica, realmente sólo llevará a cabo si el usuario ha marcado la opción Avisar cuando se produzca una alerta en Visual Chart.

Avisar cuando se produzca una alerta en VisualChart

#### Ventana emergente simultáneas

Es posible limitar el número de ventanas emergente, haciendo clic en la categoría ilive (Configuración...), y cambiando el valor predeterminado.

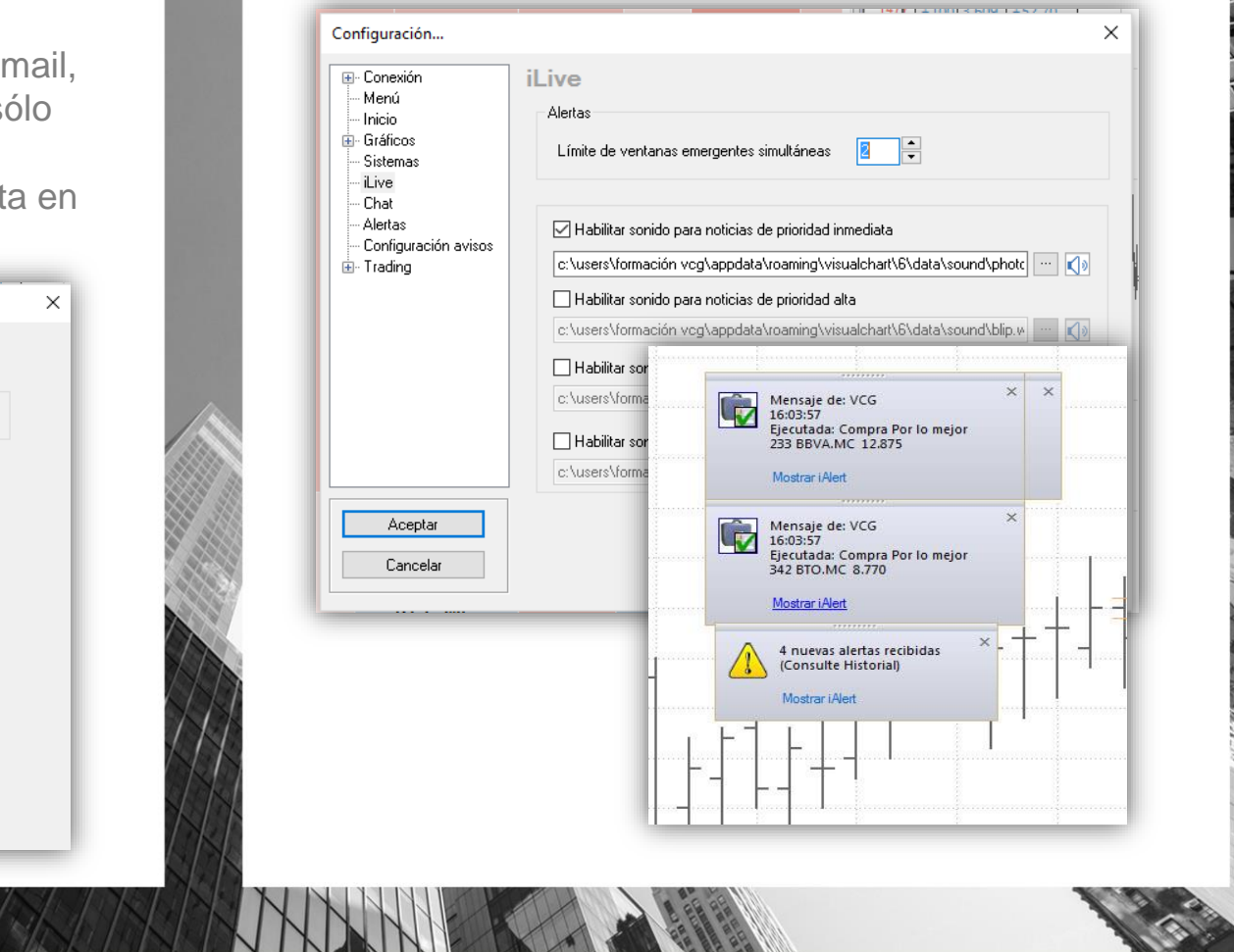

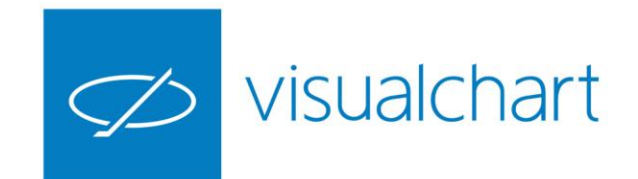

#### Programar alertas de precios

Se activan desde el gestor de alertas. Es necesario accionar sobre la opción configurar alertas de precios del menú contextual.

| Viettas   Biordes   Supremación   Nombre das Solar Precioa   Biordes   Supremación   Nombre das Solar   Supremación   Nombre das Solar   Supremación   Nombre das Solar   Supremación   Nombre das Solar   Supremación   Supremación                                                                                                    |           |
|----------------------------------------------------------------------------------------------------|-----------|
| Vietus   Borrar alerta seleccionada   Supr            ida Sche Piecos                                                                                                    |           |
| Lift LdS   Bit designed   Supr   Campo   Relación   Cantidad   Ajuste     Bit des   Configurar alerta seleccionada   Supr   Bit des   Dif. 32   Campo   Relación   Cantidad   Ajuste   Dif. 32   Cantodo   Bit des   Dif. 32   Campo   Relación   Cantidad   Ajuste   Dif. 32   Cantodo   Bit des   Dif. 32   Cantodo   Bit des   Dif. 32   Cantodo   Bit des   Dif. 32   Cantodo   Bit des   Dif. 32   Cantodo   Dif. 32   Cantodo   Bit des   Dif. 32   Cantodo   Dif. 32   Cantodo   Dif. 32   Cantodo   Dif. 32   Cantodo   Dif. 32   Cantodo   Dif. 32   Cantodo   Dif. 32   Cantodo   Dif. 32   Cantodo   Dif. 32   Cantodo   Dif. 32   Dif. 32   Dif. 32   Dif. 32   Dif. 32   Dif. 32   Dif. 32   Dif. 32   Dif. 32   Dif. 32   Dif. 32   Dif. 32   Dif. 32   Dif. 32   Dif. 32   Dif. 32   Dif. 32   Dif. 32   Dif. 32   Dif. 32   Dif. 32   Dif. 32   Dif. 32   Dif. 32   Dif. 32   Dif. 32   Dif. 32 <t< th=""><th></th></t<>                                                                                                    |           |
| Left dS   Campo   Relación   Cantidad   Ajuste            winación<br>teta Sobre Precios<br>Ubino ><br>Sobre Precios<br>Ubino ><br>Sobre Precios<br>Ubino ><br>Sobre Precios<br>Ubino ><br>Sobre Precios<br>Ubino ><br>Sobre Precios<br>Ubino ><br>Sobre Precios<br>Ubino ><br>Sobre Precios<br>Ubino ><br>Sobre Precios<br>Ubino ><br>Sobre Precios<br>Ubino ><br>Sobre Precios<br>Ubino ><br>Sobre Precios<br>Ubino ><br>Sobre Precios<br>Ubino ><br>Sobre Precios<br>Ubino ><br>Sobre Precios<br>Ubino >         Sobre Precios<br>Ubino >         Sobre Precios<br>Ubino >         Sobre Precios<br>Ubino >         Sobre Precios<br>Sobre Precios >         Ubino >         Sobre Precios See mostrarán e<br>Solapa activas. Éstas se pueden modificar y<br>desde el menú contextual del gestor.<br>Alertas<br>Alertas<br>Alertas<br>Alertas<br>Alertas<br>Alertas<br>Solapa activas. Éstas se pueden modificar y<br>desde el menú contextual del gestor.<br>Alertas<br>Alertas<br>Alertas<br>Alertas<br>Alertas<br>Alertas<br>Alertas                                                                                                    | Intervalo |
| Información   Nombre<br>latas Sobre Precise   Borrar aletra seleccionada   Supr   Campo   Relación   Cantidad   Ajuste     Configurar Cabecera   0956   1,615   1,767   0   0000   0,000   0,000   0,000   0,000   0,000   0,000   0,000   0,000   0,000   0,000   0,000   0,000   0,000   0,000   0,000   0,000   0,000   0,000   0,000   0,000   0,000   0,000   0,000   0,000   0,000   0,000   0,000   0,000   0,000   0,000   0,000   0,000   0,000   0,000   0,000   0,000   0,000   0,000   0,000   0,000   0,000   0,000   0,000   0,000   0,000   0,000   0,000   0,000   0,000   0,000   0,000   0,000   0,000   0,000   0,000   0,000   0,000   0,000   0,000   0,000   0,000   0,000   0,000   0,000   0,000   0,000   0,000   0,000   0,000   0,000   0,000   0,000   0,000   0,000   0,000   0,000   0,000   0,000 <td< th=""><th></th></td<>                                                                                                    |           |
| Iter (dS   Bordar a letria seleccionada   Supr   Hora E Trabajo   2.578   Campo   Relación   Cantidad   Ajuste   programación de una alerta la disparada cuando el campo d del valor Arcel Mittal sea infer     Copiar todo   Eportar a Excel   9.94   12.650   12.660   12.970   1   detas Sobre Precios   Valuence   2615   12.660   12.970   1   detas Valuence   2615   12.660   12.970   1   detas Valuence   2615   12.660   12.970   1   1   detas Valuence   2615   12.660   12.970   1   detas Valuence   2615   12.660   12.970   1   1   detas Valuence   2615   12.660   12.970   1   1   1   1   1   1   1   1   1   1   1   1   1   1   1   1   1   1   1   1   1   1   1   1   1   1   1   1   1   1   1   1   1   1   1   1   1   1   1   1   1   1   1   1   1   1   1 <th>_</th>                                                                                                    | _         |
| Internación   Nombre<br>letas Sobre Precios   Bordes   Supr   Hora   E Trabajo   2,575   Campo   Relación   Cantidad   Ajuste   programación de una alerta la<br>disparada cuando el campo d<br>del valor Arcel Mittal sea infer     Sobre Precios   Ubmo >   Bordes   0956   7,615   7,000   7,000   7,000   disparada cuando el campo d<br>del valor Arcel Mittal sea infer     Copiar todo   Exportar a Excel   1,86   12,660   12,970   1     Córdenes   Alertas   1,648   1,650   1,730   1,648   1,650   1,730     24 RIO.MC   B.ROJANAS   101:63   Anterior   -0,25   3,92   4,00   3,92   2,392   4,00   3,92     25 BKIA.MC   B.RIOJANAS   101:63   Anterior   -0,25   3,92   4,00   3,92   3,92   4,00   3,92   2,92   4,00   3,92   2,92   4,00   3,92   3,92   3,92   3,92   3,92   3,92   3,92   3,92   3,92   3,92   3,92   3,92   3,92   3,92   3,92   3,92   3,92   3,92   3,92   3,92   3,9                                                                                                    |           |
| Información   Nombre<br>tas Sobre Precios   Bordes   Op 56   7,615   7,600   Relación   Cantidad   Ajuste   programación de una alerta la<br>disparada cuando el campo d<br>del valor Arcel Mittal sea infer                                                                                                    |           |
| Vermación   Nombre<br>tas Sobre Precios   Bordes   Supr   Hora   E. Trabajo   2,575   Campo   Relación   Cantidad   Ajuste   programación de una alerta la<br>disparada cuando el campo d<br>del valor Arcel Mittal sea infer     Copiar todo   Exportar a Excel   0956   7,615   3,761   9,94   Acceptar   Cancelar   disparada cuando el campo d<br>del valor Arcel Mittal sea infer     V > Alertas   Acceptar   Cancelar   2,615   12,660   12,970   1     Z PORMIC   BIODUR   13,0148   2,476   2,479   2,645   1,700   3,92   0,934   0,934   0,934   0,934   0,934   0,934   0,934   0,934   0,934   0,934   0,934   0,934   0,934   0,934   0,934   0,934   0,934   0,934   0,934   0,934   0,934   0,934   0,934   0,934   0,934   0,934   0,934   0,934   0,934   0,934   0,934   0,934   0,934   0,934   0,934   0,934   0,934   0,934   0,934   0,934   0,934   0,934   0,934   0,934   0,934   0,934   0,934   0,934                                                                                                    |           |
| Precios   Nombre<br>tas Sobre Precios   Bordes   Supr   Hora   E. Trabejo   2,575   Campo   Relación   Cantidad   Ajuste   programación de una alerta la<br>disparada cuando el campo d<br>del valor Arcel Mittal sea infer     Copiar todo<br>Exportar a Excel   0956   7,601   9,94   Acceptar   Cancelar   disparada cuando el campo d<br>del valor Arcel Mittal sea infer     V > Mertas   Activas / Canceladas / Ejecutadas / Abiertas   4,400   4,400   12,970   1     24 RIO.MC   B.RIOJANAS   10:16:54   2/Petrutaria   4,400   2,476   2,479   2,645     25 BKIA.MC   BAKKIA   13:01:38   0   Petrences (nc)   3,74   0,902   0,904   0,948     Solapa activas.   Éstas se pueden modificar y                                                                                                    |           |
| Price   Borrar alerta seleccionada   Supr   Forma alerta seleccionada   Supr   Forma alerta seleccionada   Supr   Forma alerta seleccionada   Supr   Forma alerta seleccionada   Supr   Forma alerta seleccionada   Supr   Forma alerta seleccionada   Supr   Forma alerta seleccionada   Supr   Forma alerta seleccionada   Supr   Forma alerta seleccionada   Supr   Forma alerta seleccionada   Supr   Forma alerta seleccionada   Supr   Forma alerta seleccionada   Forma alerta seleccionada   Supr   Forma alerta seleccionada   Supr   Forma alerta seleccionada   Supr   Forma alerta seleccionada   Supr   Forma alerta seleccionada   Supr   Forma alerta seleccionada   Supr   Forma alerta seleccionada   Supr   Forma alerta seleccionada   Supr   Forma alerta seleccionada   Supr   Forma alerta seleccionada   Supr   Forma alerta seleccionada   Supr   Forma alerta seleccionada   Supr   Forma alerta seleccionada   Supr   Forma alerta seleccionada   Supr   Supr   Supr   Supr   Forma alerta seleccionada   Supr   Forma alerta seleccionada   Supr   Supr   Supr   Supr   Supr   Supr   Supr   Supr   Supr   Supr   Supr                                                                                                    | eimin     |
| If manadian   Nombre<br>tas Sobre Precios   Bordes   Opendes   Campo   Relación   Cantidad   Ajuste     Configurar Cabecera   Opendes   Opendes                                                                                                    |           |
| Lifermación   Nombre<br>tas Sobre Precios   Bordes   Supr   Campo   Relación   Cantidad   Ajuste     09:56   7,615   09:56   7,615   09:56   7,000   7.000   7.000   disparada cuando el campo d<br>del valor Arcel Mittal sea infer     V N   Alertas   4.1,648   1,650   12,970   1   4.330   4.330                                                                                                    | al        |
| Vertas   Acceptar   Cancelar     Alertas   Acceptars   Canceladas   Centros   Canceladas   Acceptar   Cancelar                                                                                                    |           |
| Interfacts   Nombre   Image: Configurar a lecta seleccionada   Supr   Hora   E. Trabajo   2,575   Campo   Relación   Cantidad   Ajuste   programación de una alerta la     etas Sobre Precios   Utemo >   Bordes   09.56   7,615   Dif. %   <   7.000   7.000   disparada cuando el campo de del valor Arcel Mittal sea infer     Copiar todo   11.86   Aceptar   Cancelar   7.000   7.000   del valor Arcel Mittal sea infer                                                                                                    |           |
| Información   Nombre   Source   Bordes   Hora   E. Trabajo   2,575   Campo   Relación   Cantidad   Ajuste   Dif x   Configurar Cabecera   Dif x   Configurar Cabecera   Dif x   Configurar Cabecera   B.9.4   Dif x   Concelar   Dif x   Cancelar   Dif x   Cancelar                                                                                                    |           |
| Internación   Nombre   Superior   Bordes   Hora   E. Trabajo   2.575   Campo   Relación   Cantidad   Ajuste   Dif X   Campo   Relación   Cantidad   Ajuste   Disparada cuando el campo d     copiar todo   9.94   9.94   9.94   9.94   9.94   1000000000000000000000000000000000000                                                                                                    | , u ,     |
| Información   Nombre   Bordes   Utimo >   Bordes   Processo   Campo   Relación   Cantidad   Ajuste   Dif. %   Configurar Cabecera   Dif. %   Control (1, %)   Dif. %   Control (1, %)   Dif. % </td <td>ra7</td>                                                                                                    | ra7       |
| Información Nombre Stars Sobre Precios Últmo > Bordes Og.56 7 615 Campo Relación Cantidad Ajuste dia para da autorada al acompo de la compo de la comp | erenc     |
| programación de una alerta la                                                                                                    |           |
|                                                                                                    | cual s    |
| Modificar alerta de precios                                                                                                    | 10        |
| Código Símbolo En el siguiente ejemplo venco                                                                                                    | : la      |

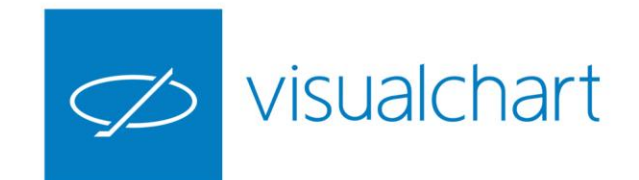

## Programar alertas de precios

Al dispararse la alerta de precios, aparece una ventana de aviso y también queda registrado el evento en el panel Alertas.

| Market Mo        | nitor Broker De     | mo AutoTradir   | g Accione     | s × ĺnd    | ices Futu | ros Págin | a 2 Págir     | ia 3                    |            |                                                       |
|------------------|---------------------|-----------------|---------------|------------|-----------|-----------|---------------|-------------------------|------------|-------------------------------------------------------|
| ↓ Mere           | adoContinuo 🚿       | <               |               |            |           |           |               |                         | ⊳          | ✓ SAN.MC ×                                            |
| Símbol           | o Descripción       | Hora            | Último        | Dif.       | Dif. %    | Compr     | Venta1        | Máximo                  | Mínir ^    | Escala: 1.000.000 - 5,00% -                           |
| 1 ADZ.MO         | A. DOMINGUE         | Z 14:45:        | 35 4,15       | 0,05       | 1,22      | 4,13      | 4,16          | 4,27                    |            |                                                       |
| 2 ABG.M          | C ABENGOA           | 15:20:          | 56 0,710      | -0,019     | -2,61     | 0,704     | 0,710         | 0,745                   | 0,         | Alantaa                                               |
| 3 ABG.P          | ABENGOA B           | 15:38:          | 07 0,274      | 0,012      | 4,58      | 0,274     | 0,275         | 0,295                   | 0,         | Alertas                                               |
| 4 ABE.MO         | ABERTIS INFR        | 15:38:          | 21 13,985     | -0,090     | -0,64     | 13,980    | 13,990        | 14,175                  | 13,        | 15/29/06 Alerter Sehre Presies on APCEL MITTAL        |
| 5 ANA.M          | C ACCIONA           | 15:37:          | 67,200        | -0,560     | -0,83     | 67,150    | 67,210        | 68,420                  | 65,        | donde Dif. % < 7.000 con valor 6.700                  |
|                  |                     | 15:33:          | 9,890         | 0,214      | 2,21      | 9,890     | 9,908         | 9,980                   | 9,         | 15:25:01 - Modificada: Venta Stop a mercado 2 ES      |
| 8 ADV.M          | C ADVEO             | 15:02:          | 10 20,200     | -0,055     | -4 30     | 3 34      | 3 39          | 3.50                    |            | 2006.75                                               |
| 9 AENA.N         | IC AENA             | 15:37:          | 28 109,550    | 0,100      | 0.09      | 109,550   | 109,650       | 110,700                 | 109.       | 14:55:01 - Modificada: Venta Stop a mercado 2 ES      |
| 10 AIR.MC        | AIRBUS GROU         | IP 15:36:       | 50 58,90      | -1,80      | -2,97     | 58,90     | 59,00         | 61,00                   | 5:         | 2000.5                                                |
| 11 ALM.M         | C ALMIRALL          | 15:32:          | 09 15,26      | -0,04      | -0,26     | 15,25     | 15,28         | 15,42                   | 12         | 2006.25                                               |
| 12 AMS.M         | C AMADEUS IT        | 15:38:          | 36,750        | -0,310     | -0,84     | 36,730    | 36,750        | 37,400                  | 36,        | 12:50:04 Madificada: Vanta Stan a massada 2 55 2005   |
| 13 AMP.M         | C AMPER             | 15:37:          | 16 0,130      | -0,005     | -3,70     | 0,129     | 0,130         | 0,134                   | 0,         | 15:50:04 - Modificada: Venta Stop a mercado 2 ES 2000 |
| 14 APAM          | . APERAM            | 14:40:          | 51 32,940     | 1,120      | 3,52      | 32,945    | 33,130        | 33,385                  | 32,        | 13:30:02 - Modificada: Venta Stop a mercado 2 ES      |
| 15 APPS.M        | C APPLUS SERVI      | CES 15:05:      | 14 7,677      | 0,027      | 0,35      | 7,670     |               |                         |            | x                                                     |
| MTS.MO           | C ARCEL-MITTAL      | 15:38:          | 3,901         | 0,245      | 6,70      | 3,902     |               | 15:38:06<br>Alertas Sol | bre Precio | - Nueva: Venta Stop a mercado 2 ES 2005.25            |
| 17 A3M.M         |                     | 15:38:          | 21 9,99       | -0,32      | -3,10     | 9,97      |               | ARCEL.MIT               | TAL donde  | e Dif. % < - Ejecutada: Compra A mercado 2 ES 2010.25 |
| 10 CAE MO        |                     | 15:28:          | 53 276.40     | 0.45       | 0,00      | 276.25    |               | 7.000 con               | valor 6.70 |                                                       |
| 20 AXIA.M        | C AXIARE            | 15:37:          | 13 12.710     | 0.020      | 0,10      | 12,780    |               | Mostrar i Ale           | ert        | - Nueva: Compra A mercado 2 ES 2010.25                |
| 21 AZK.MO        | AZKOYEN             | 15:22:          | ,<br>28 4,340 | 0,040      | 0,93      | 4,340     | 4,350         | 4,340                   | 4,         | 13:27:53 - Nueva: Venta Stop a mercado 2 ES 2005.25   |
| 22 SAB.MO        | B. SABADELL         | 15:38:          | 18 1,662      | -0,041     | -2,41     | 1,661     | 1,663         | 1,730                   | 1,         |                                                       |
| 23 POP.M         | B.POPULAR           | 15:38:          | 2,483         | -0,108     | -4,17     | 2,481     | 2,484         | 2,645                   | 2,         | 13:27:07 - Nueva: Venta Stop a mercado 2 ES 2009.5    |
| 24 RIO.MC        | B.RIOJANAS          | 10:16:          | 54 3,92       | -0,01      | -0,25     | 3,92      | 4,00          | 3,92                    |            | 13:26:27 - Ejecutada: Compra Stop a mercado 2 ES      |
| 25 BKIA.M        | C BANKIA            | 15:35:          | 44 0,902      | -0,035     | -3,74     | 0,901     | 0,902         | 0,948                   | 0,         | 2010.25                                               |
| 26 BKT.MC        | BANKINTER           | 15:38:          | 6,351         | -0,168     | -2,58     | 6,350     | 6,354         | 6,589                   | 6,         | 13:26:27 - Stop disparado: Compra Stop a mercado 2    |
| 27 BDL.MC        | BARON DE LE         | / 15:05:        | 06 99,00      | 0,95       | 0,97      | 99,00     | 99,05         | 99,75                   | 9!         |                                                       |
| 28 BAY.MC        | BAYER               | 12:35:          | 12 99,00      | -2,00      | -1,98     | 97,55     | 99,55         | 6 445                   | 91         | 13:26:08 - Nueva: Compra Stop a mercado 2 ES 2010.25  |
| 29 BIO MC        | BIOSEARCH           | 14-22-          | 0 0,224       | -0,000     | -1,59     | 0,223     | 0,220         | 0,445                   | 0,         | 13:25:43 - Nueva: Compra Limitada 2 ES 2007.5         |
| 31 BME.M         | C BOLSAS Y MER      | 15:38:          | 21 27.630     | -0.445     | -1.59     | 27,600    | 27.630        | 28,600                  | 27.        |                                                       |
| 32 CPL.MC        | C.PORTLAND          | / 14:16:        | 58 5,96       | 0,01       | 0,17      | 5,96      | 5,97          | 5,97                    |            | 10:07:28 - Eiecutada: Compra A mercado 2 MFXI 9011    |
| <                |                     |                 |               |            |           |           |               |                         | >          |                                                       |
| Alortas          |                     |                 |               |            |           |           |               |                         |            |                                                       |
| Aicitas          |                     |                 |               |            |           |           |               |                         |            |                                                       |
| Alertae Sobr     | ormación<br>Precios | Nombre          |               | olodi      | Pn        | 9 770     | Hora<br>09-56 | E. Traba                | ajo In     | tervalo                                               |
| Alertas Sobr     | e Precios           | Dif % <         |               | AI         |           | 7 000     | 15-38         |                         |            |                                                       |
| / 10/100 000/    | 0110000             |                 |               | -          | L         | 7.000     | 10.00         |                         |            |                                                       |
|                  |                     |                 |               |            |           |           |               |                         |            |                                                       |
|                  |                     |                 |               |            |           |           |               |                         |            |                                                       |
| 14 4 <b>F</b> FI | Alertas             | vas 🗸 Cancelada | s / Ejecutad  | las / Abie | rtas /    |           |               |                         |            |                                                       |
| € Órdene:        | Alertas             |                 |               |            |           |           |               |                         |            |                                                       |
|                  | ·                   |                 |               |            |           |           |               |                         |            |                                                       |

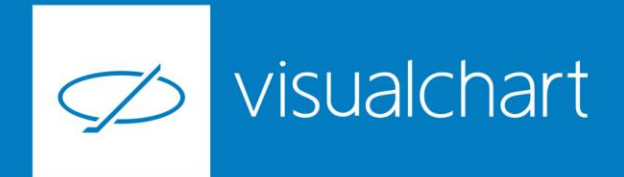

## Preguntas y respuestas

Manténgase en línea para la sesión de preguntas

Puede realizar sus preguntas a través del chat. Si desea formular una consulta por voz, pida la palabra al organizador en el chat.

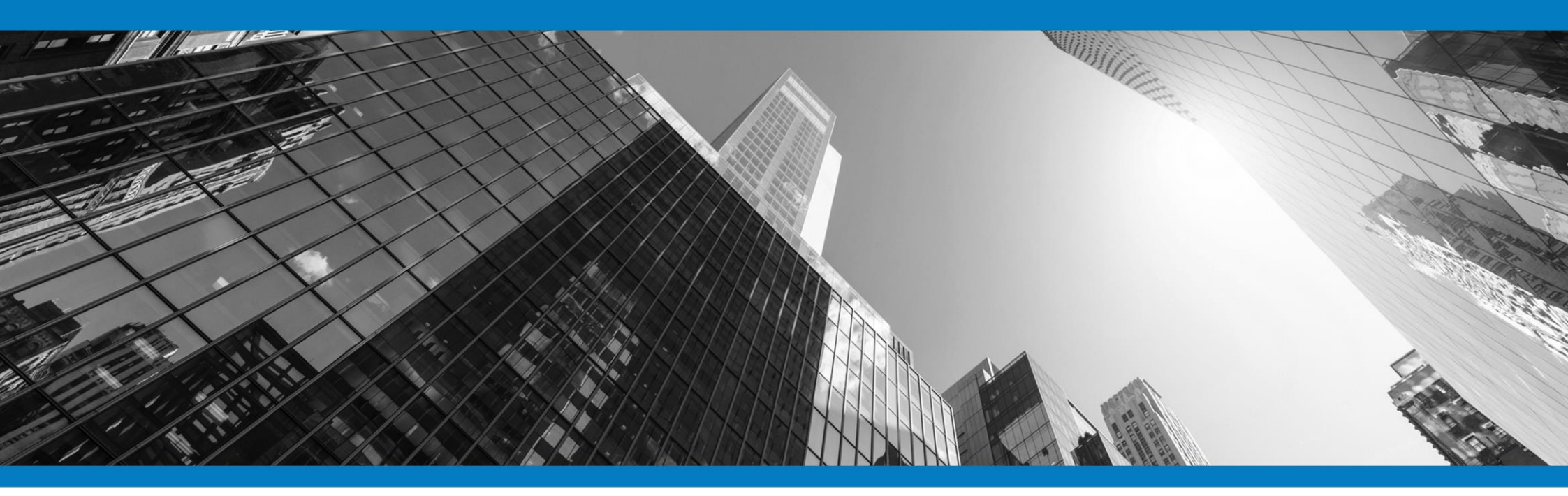

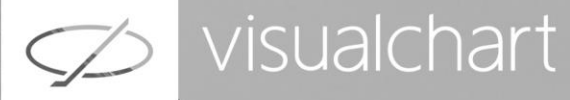

## Muchas gracias por su asistencia

Si tienen alguna pregunta o sugerencia acerca del contenido de nuestras sesiones escriban un email a <u>formacion@visualchart.com</u>

> Le mantendremos informado sobre los próximos seminarios web

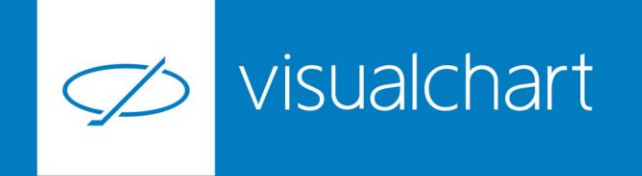

La información contenida en este documento ha sido elaborada por Visual Chart Group, y tiene carácter informativo. Su contenido no debe ser considerado como oferta de venta, solicitud de una oferta de compra de ningún producto o servicio de inversión, ni una recomendación o propuesta de inversión personalizada, ni constituye asesoramiento en materia de inversión, ya que en su elaboración no se han tenido en cuenta los conocimientos y experiencia en el ámbito de la inversión correspondiente, o situación financiera o los objetivos de inversión del usuario. Las inversiones a las que se refieren los contenidos de este documento pueden conllevar riesgos significativos, pueden no ser apropiadas para todos los inversores, pudiendo variar y/o verse afectadas por fluctuaciones del mercado el valor de los activos que en ellas se mencionan, así como los ingresos que éstos generen, debiendo advertirse que las rentabilidades pasadas no aseguran las rentabilidades futuras.

En las informaciones y opiniones facilitadas por Visual Chart Group se ha empleado información de fuentes de terceros y han de ser consideradas por el usuario a modo indicativo, sin que pueda estimarse como elemento determinante para la toma de decisiones. Visual Chart Group declina toda responsabilidad por el uso que pueda verificarse de la misma en tal sentido. Visual Chart Group no garantiza la veracidad, integridad, exactitud y seguridad de las mismas, por lo que Visual Chart Group no se responsabiliza de las consecuencias de su uso y no acepta ninguna responsabilidad derivada de su contenido.

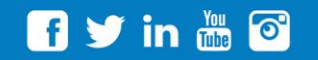

VISUAL CHART GROUP | c/ Chillida, 4 · Planta 4a · 04740 · Roquetas de Mar · Almería